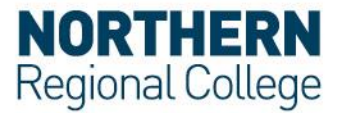

X

## **Connect to eduroam Wi-Fi on Windows 10**

You can setup up your eduroam Wi-Fi connection in the Network and Sharing Center. This guide shows you how to do this.

**Note:** the simplest way to connect to eduroam Wi-Fi is to use the eduroam CAT (Configuration Access Tool).

1. Right click on the **Network** icon on the System Tray, as highlighted in the screen below, and select **Open Network and Sharing Center** and select

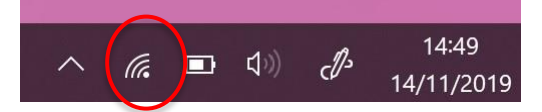

- 2. Click on Network and Sharing Center
- 3. Choose Set up a new connection or network

View your basic network information and set up connections

| View vou | ractive networks                                                                                                    |
|----------|----------------------------------------------------------------------------------------------------|
| view you | You are currently not connected to any networks.                                                                          |
| Change y | our networking settings                                                                                                   |
| \$       | Set up a new connection or network<br>Set up a broadband, dial-up, or VPN connection; or set up a router or access point. |
|          | Troubleshoot problems<br>Diagnose and repair network problems, or get troubleshooting information.                        |

- 4. Click on Manually connect to a wireless network and click Next
  - Set Up a Connection or Network
     Choose a connection option
     Connect to the Internet
     Set up a broadband or dial-up connection to the Internet.
     Set up a new network
     Set up a new router or access point.
     Manually connect to a wireless network
     Connect to a hidden network or create a new wireless profile.
     Connect to a workplace
     Set up a dial-up or VPN connection to your workplace.

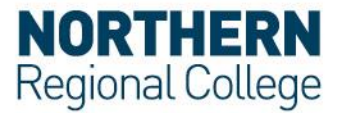

- 5. Enter the following information:
  - 1. eduroam in the Network name field
  - 2. Select WPA2-Enterprise in the Security type field
  - 3. Ensure the Start this connection automatically check box is ticked
  - 4. Click Next

| ← .         | Yuanually connect to a v                                             | vireless network                                                                 |                |             |        |
|-------------|----------------------------------------------------------------------|----------------------------------------------------------------------------------|----------------|-------------|--------|
|             | Enter information for                                                | the wireless network th                                                          | nat you wa     | nt to add   |        |
|             | Network name:                                                        | eduroam                                                                          | 1              |             |        |
|             | Security type:                                                       | WPA2-Enterprise ~                                                                | 2              |             |        |
|             | Encryption type:                                                     | AES $\vee$                                                                       |                |             |        |
|             | Security Key:                                                        |                                                                                  | Hide cha       | iracters    |        |
| 3           | ✓ Start this connection Connect even if the r Warning: If you select | automatically<br>network is not broadcasting<br>t this option, your computer's p | rivacy might l | be at risk. |        |
|             |                                                                      |                                                                                  |                | Next        | Cancel |
| 6. Click or | Change connecti                                                      | on settings                                                                      |                | - 5         | ×      |
|             | 🗧 🐓 Manually connect to a                                            | a wireless network                                                               |                |             |        |
|             | Successfully added                                                   | eduroam                                                                          |                |             |        |
|             | → Change conn                                                        | nection settings<br>tion properties so that I can change                         | the settings.  |             |        |

- 7. In the Wireless Network Properties screen:
  - 1. Select the **Security** tab
  - 2. Click the **Settings** button

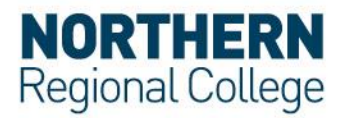

| eduroam Wireless Netw                   | work Properties                 |          | $\times$ |
|-----------------------------------------|---------------------------------|----------|----------|
| Connection Security                     | 1                               |          |          |
|                                         |                                 |          |          |
| Security type:                          | WPA2-Enterprise                 | ~        |          |
| Encryption type:                        | AES                             | ~        |          |
|                                         |                                 |          |          |
|                                         |                                 |          |          |
| Choose a network auth                   | nentication method:             |          |          |
| Microsoft: Protected E                  | EAP (PEAP) ~                    | Settings | 2        |
| Remember my creating time I'm logged on | dentials for this connecti<br>I | on each  |          |
| Advanced settings                       |                                 |          |          |
|                                         |                                 |          |          |
|                                         |                                 | OK (     | Cancel   |

- 8. In the Protected EAP Properties screen:
  - 1. Select the Verify the server's identity by validating the certificate check box.
  - Select the Connect to these servers (examples:srv1;srv2;.\*\.srv3\.com): check box and enter CPPM-Pub.nrc.ac.uk;CPPM-Sub.nrc.ac.uk in the field below.
  - 3. In the **Trusted Root Certificate Authorities** list select the **QuoVadis Root CA 2 G3** checkbox. If the certificate isn't available download it from the eduroam setup web page on the Northern Regional College website.
  - 4. From the Notifications before connecting drop down list select Don't ask users to authorize new servers or trusted Cas
  - 5. From the Secure Authentication Method drop down list ensure that Secure password (EAP-MSCHAP v2) is selected
  - 6. Select the **Enable Fast Reconnect** checkbox
  - 7. Click Configure

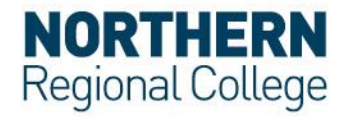

 $\times$ 

| Protected | EAP | Properties |
|-----------|-----|------------|
|-----------|-----|------------|

| W    | 'hen connecting:                                                                                                    |      |
|------|----------------------------------------------------------------------------------------------------|------|
| 1    | ☑ Verify the server's identity by validating the certificate                                                                                                    |      |
|      | └ Connect to these servers (examples:srv1;srv2;.*\.srv3\.com):                                                                                                    |      |
| 2    | CPPM-Pub.nrc.ac.uk;CPPM-Sub.nrc.ac.uk                                                                                                    |      |
| -    | Trusted Root Certification Authorities:                                                                                                    |      |
| 3    | <ul> <li>NISYSAGR</li> <li>QuoVadis Root CA 2</li> <li>✓ QuoVadis Root CA 2 G3</li> <li>QuoVadis Root CA 2 G3</li> <li>QuoVadis Root CA 2 G3</li> <li>QuoVadis Root Certification Authority</li> </ul> | ^    |
|      | SecureTrust CA Starfield Class 2 Certification Authority Starfield Boot Cartificate Authority = G2 <                                                                                                   | ~    |
|      | Notifications before connecting:                                                                                                    |      |
| 4    | Don't ask user to authorise new servers or trusted CAs                                                                                                    | ~    |
| 5 Se | elect Authentication Method:                                                                                                    |      |
| s    | Secured password (EAP-MSCHAP v2)  V Configu                                                                                                    | re 7 |
| 6    | Enable Fast Reconnect<br>Disconnect if server does not present cryptobinding TLV<br>Enable Identity Privacy                                                                                            |      |
|      | OK Cano                                                                                                    | cel  |

9. Make sure that the **Automatically use my Windows logon name and password** checkbox isn't checked and click **OK**. Clicking OK will take you to the previous screen. Click OK on this screen to exit.

| EAP MSCHA        | Pv2 Properties                       |                                | ×      |
|------------------|--------------------------------------|--------------------------------|--------|
| When conne       | ecting:                              |                                |        |
| Automa<br>passwo | atically use my V<br>ord (and domain | Vindows log-on nan<br>if any). | ne and |
| [                | ОК                                   | Cancel                         |        |

10. Click Advanced settings

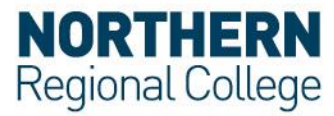

| eduroam Wireless Netw                   | work Properties           |          | $\times$ |
|-----------------------------------------|---------------------------|----------|----------|
| Connection Security                     |                           |          |          |
|                                         |                           |          |          |
| Security type:                          | WPA2-Enterprise           |          | ~        |
| Encryption type:                        | AES                       |          | ~        |
|                                         |                           |          |          |
|                                         |                           |          |          |
| Choose a network aut                    | nentication method:       |          |          |
| Microsoft: Protected E                  | AP (PEAP) ~               | Setting  | js       |
| Remember my creative time I'm logged on | dentials for this connect | ion each |          |
|                                         |                           |          |          |
| Advanced settings                       |                           |          |          |
| Advanced settings                       |                           |          |          |
| Advanced settings                       |                           | •        |          |
| Advanced settings                       |                           | •        |          |

- 11. From the Advanced Settings window:
  - 1. Select the 802.1X Settings tab
  - Check the Specify authentication mode: checkbox
     Select User authentication from the drop-down list

  - 4. Click the **OK** button to take you back to the previous screen. Click **OK** and then **Close** on the next screen.

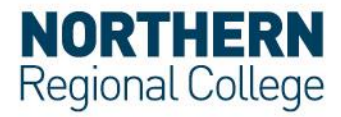

| 802.1X settings<br>Specify authentication mode:<br>User authentication | <ul> <li>✓ 3 /e creder</li> </ul>                                              | ntials |  |  |
|------------------------------------------------------------------------|--------------------------------------------------------------------------------|--------|--|--|
| Delete credentials for all user                                        | "S                                                                             |        |  |  |
| Enable single sign on for this net                                     | work                                                                           |        |  |  |
| Perform immediately before                                             | user log-on                                                                    |        |  |  |
| Arright Maximum delay (seconds):                                       | er log-on                                                                      |        |  |  |
| Allow additional dialogues to sign on                                  | be displayed during sir                                                        | ngle   |  |  |
| This network uses separate v<br>and user authentication                | This network uses separate virtual LANs for machine<br>and user authentication |        |  |  |
|                                                                        |                                                                                |        |  |  |
|                                                                        |                                                                                |        |  |  |
|                                                                        |                                                                                |        |  |  |
|                                                                        |                                                                                |        |  |  |
|                                                                        |                                                                                |        |  |  |

- 12. Connect to eduroam:
  - 1. Select eduroam
  - 2. Tick the Connect automatically check box
  - 3. Click **Connect**

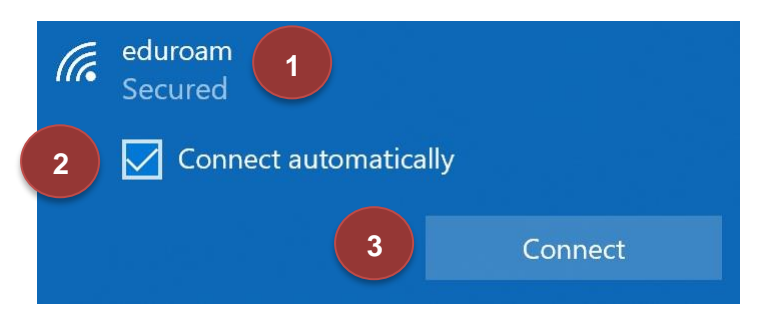

The first time you log on you will be asked to enter your username and network password. Enter your username as follows;

For Staff: Your Network Username followed by @nrc.ac.uk e.g. John.Smith@nrc.ac.uk

For Students: Your Student ID followed by @nrc.ac.uk e.g. JOH12345678@nrc.ac.uk

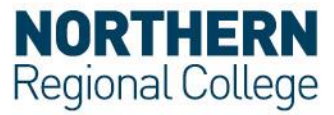

## Acceptable use Policy

All users should read and must abide by both the <u>eduroam UK Policy</u> and the College Acceptable Use Policy.